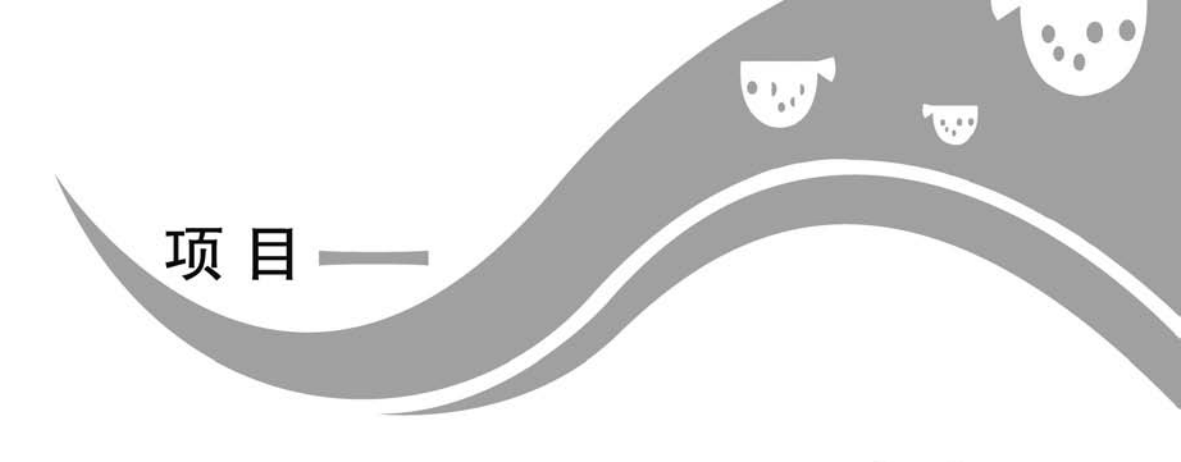

AE 入门

# 任务一 认 识 AE

一、任务导入

After Effects CC(以下简称 AE CC)是一款优秀的影视后期特效合成软件。 2018年 Adobe 公司推出了 After Effects CC 2019,该版本包括一个新的高级人 偶位置控点引擎、处理原生 3D 图层的深度通道以及一个新的 JavaScript 表达引 擎,从而使影视后期制作达到一个新的高度。

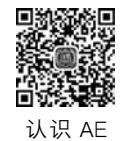

### 二、任务实施

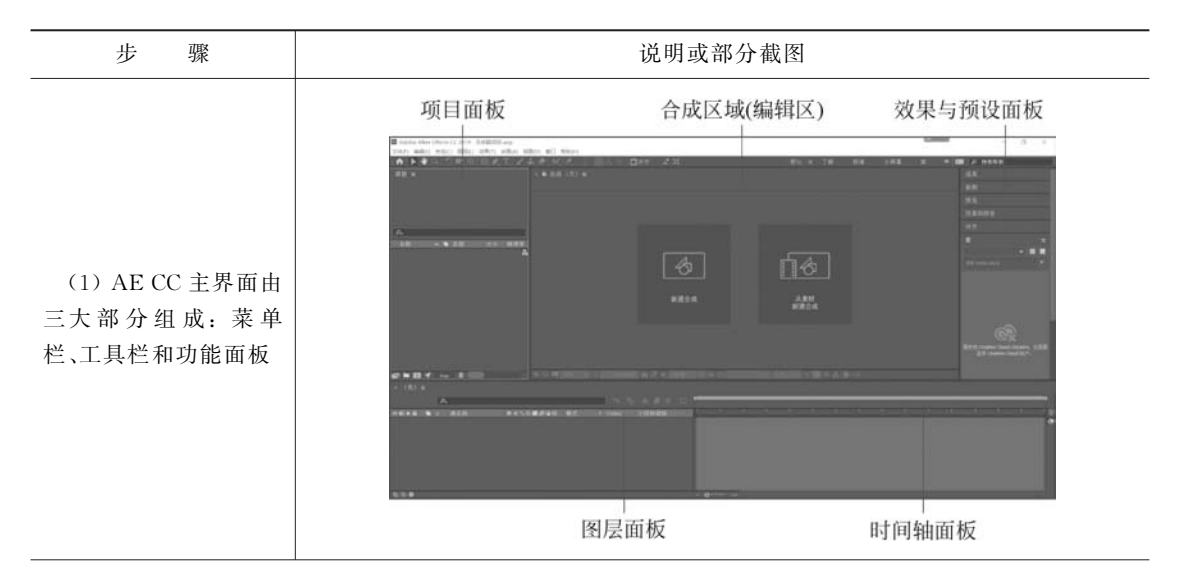

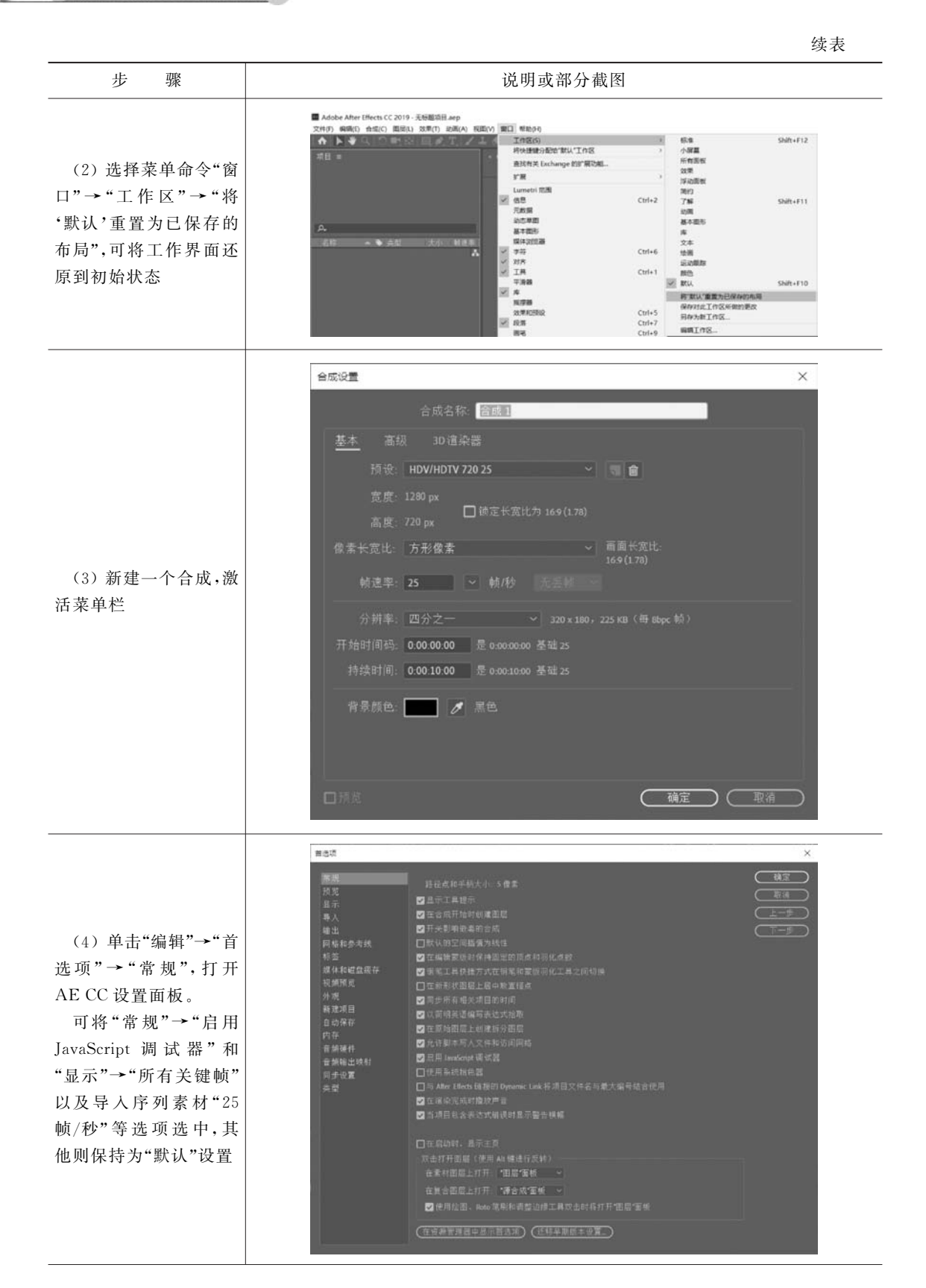

......

续表

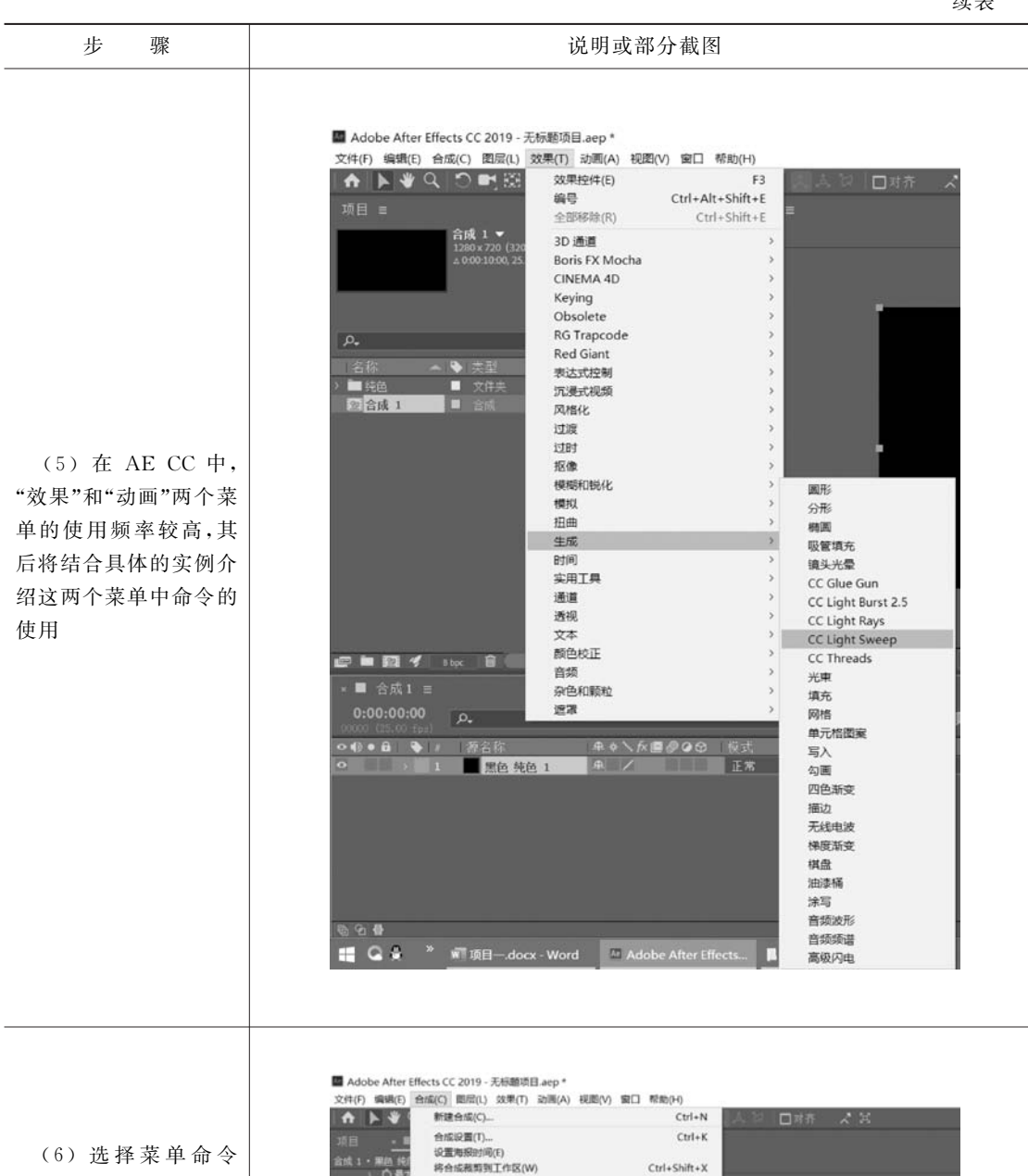

"合成"→"添加到渲染 队列",组合键为 Ctrl+ M,准备将合成输出成 一个指定格式的视频 文件

## 将合成裁剪到工作区(W) 教育合成到日标区域们

添加到 Adobe Media Encoder 队列..

Ctrl+Alt+M

| ・ 0 最大<br>の 将落                                                                                                    | 添加到臺級队列(A)<br>添加输出模块(D)              | Ctrl+M                |
|----------------------------------------------------------------------------------------------------|--------------------------------------|-----------------------|
| <ul> <li>) の長り</li> <li>) の長方</li> <li>) の長方</li> <li>) () 長方</li> <li>) () () () () () () () () () () () () ()</li></ul> | 预防(P)<br>較另存为(S)<br>预直轮<br>保存当前预罚(V) | 。<br>Ctrl+数字小键数 0     |
| > 東映<br>〇 将印                                                                                                    | 在基本面形中打开<br>响应式设计 - 时间               |                       |
| 0<br>通道<br>0<br>員(                                                                                                    | 合成流程間(F)<br>合成微型流程間(N)               | Ctrl+Shift+F11<br>Tab |
| > 0.47                                                                                                    | VR                                   | )                     |

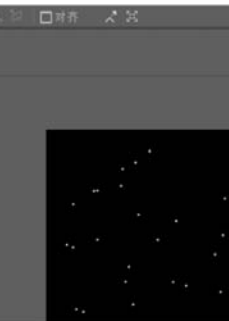

After Effects CC影视特效制化

| 步骤                                           | 说明或部分着                                                          | 【图                                                                               |
|----------------------------------------------|-----------------------------------------------------------------|----------------------------------------------------------------------------------|
| 步 骤<br>(7)合成"输出模块<br>设置"对话框,可设置输<br>出的视频文件参数 | 説明或部分者                                                          | 文<br>又<br>② 包括项目储援<br>□ 包括源 XMP 元数据<br><u>格式选项</u><br>动画<br>169(L78)<br>大小后的品质 画 |
|                                              | 自动音频输出 ><br>只有当合成中含有音频时,才会输出音频,<br>【48.000 kHz > 【16 位 > 】立体声 > | (格式选项                                                                            |
|                                              |                                                                 | ( 确定 ) ( 取消 )                                                                    |

## 三、任务拓展

| 步骤                       | 说明或部分截图                                                    |
|--------------------------|------------------------------------------------------------|
| AE CC 工具栏常用<br>的工具组成及功能。 | <ul> <li>★ ▶ ♥ ♥ ♥ ♥ ♥ ♥ ♥ ♥ ♥ ♥ ♥ ♥ ♥ ♥ ♥ ♥ ♥ ♥</li></ul> |

...

## 任务二 项目面板及素材导入

### 一、任务导入

AE CC 的项目面板类似于 Windows 的文件夹,用于导入素材以及素材的存放、分类、预览和管理,AE 中的素材主要包括图片、音频和视频三大类。

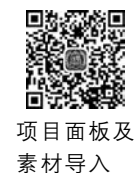

### 二、任务实施

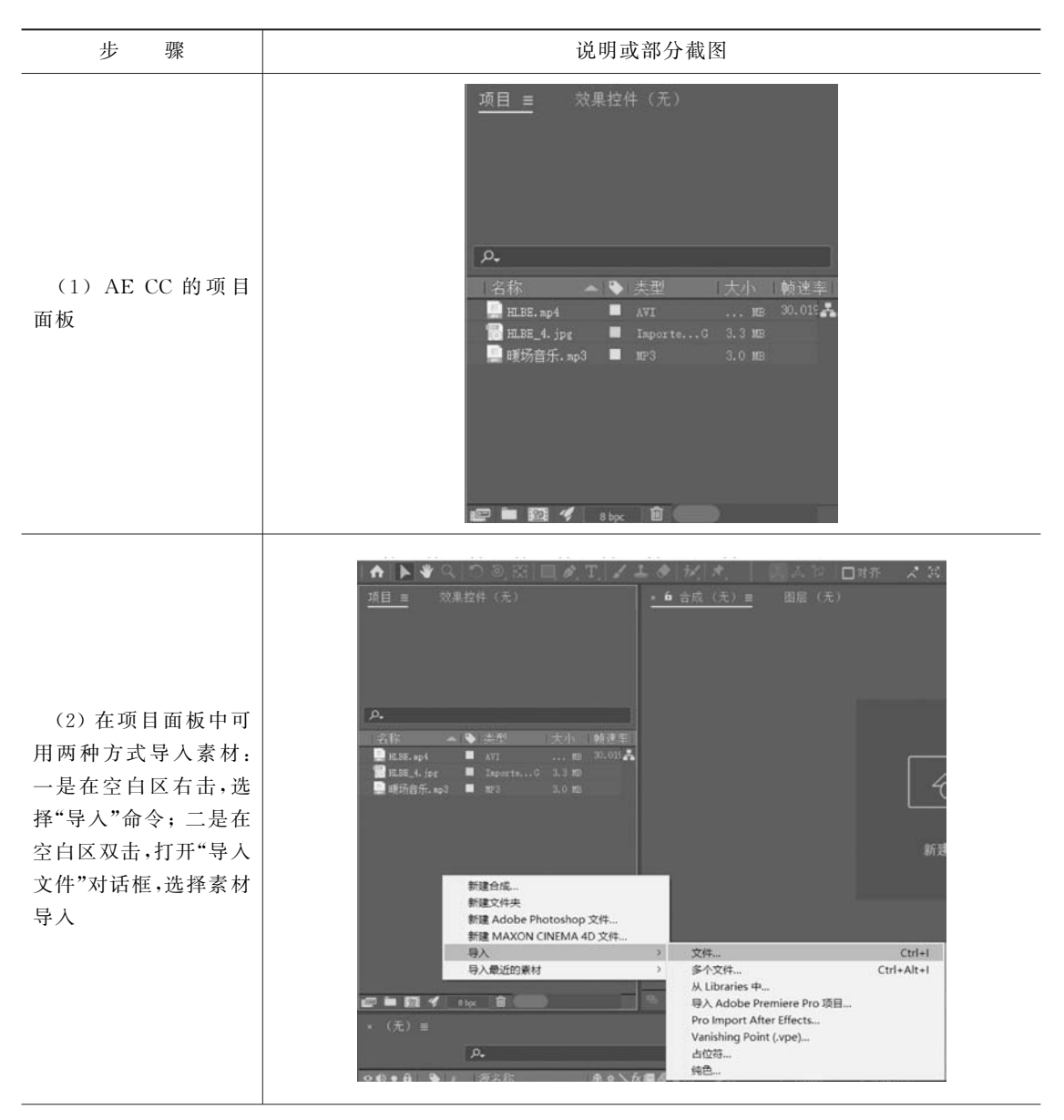

After Effects CC影视特效制作

步 骤 说明或部分截图 ●可编辑的图层样 ✔ 合成 - 保持图层大小 〇合并图层样式到素材 (3) 要导入分层的 PSD 格式文件,须设置 ( 确定) ( 取消 "导入种类"为"合成"→ "保持图层大小";"图 ţ ▶ ♥ ♀ ○ ■ 総 ■ & T ノ エ ◆ +/ 层选项"为"可编辑的图 0 日前打 1015 蒙版和形状路径 层样式"。 品质 对于 PSD 的文字图 开关 title here 变换 时间 层,须右击图层并选择 65混合 3D 園展 "创建"→"转换为可编 参考线图层 辑文字"命令 环编图层 标记 In Ing 混合模式 間にはず 效果 F 关键的结构的 思踪和稳定 打开 显示 创建 转换为可编辑文字 3 🕼 🖿 🖬 💅 🛛 Ipe 🔒 🔒 从文字创建形状 摄像机 ■ title ≡ 0:00:00:00 ₽. 从文字创建整版 预合成. 从矢量图层创建形状 反向选择 从教职创建关键帧 o () • 6 💊 / HEZA 选择子项 重命名 D) EIL 合成设置 x 合成名称: 含成1 (4) 在项目面板中可 用两种方式新建合成: 一是单击项目面板下方 的"新建合成"按钮;二 开始时间码: 0.00.00.00 是 0.00.00.00 基础 25 是将选定的素材拖拽至 持续时间: 0.00.10.00 是 0.00.10.00 基础 25 "新建合成"按钮之上 背景颜色: 🗾 🥒 黑色 (确定)(取消 ¥

续表

#### 项目一 AE入门

| 1-   | _   |  |
|------|-----|--|
| 4.   |     |  |
| 4×1- | 1   |  |
| ~~   | ~r~ |  |

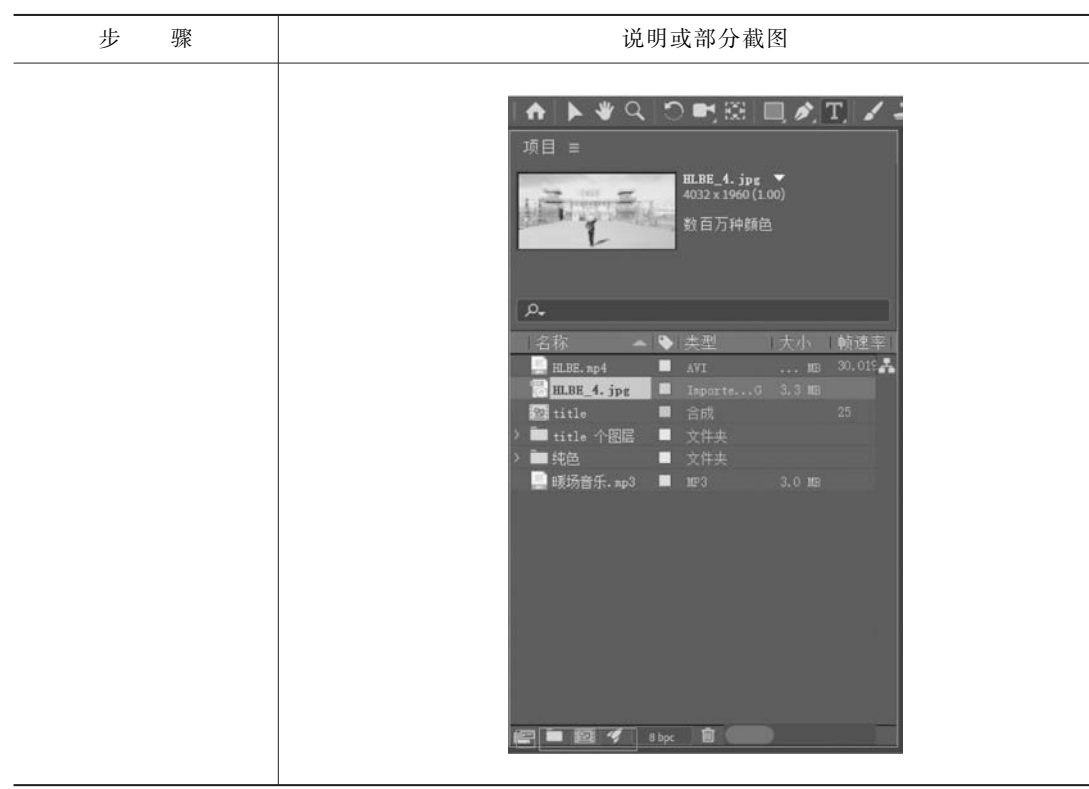

## 三、任务拓展

| 步骤                                                                                                    | 说明或部分截图                                                                                                    |  |
|----------------------------------------------------------------------------------------------------|----------------------------------------------------------------------------------------------------|--|
| 合成决定了 AE CC<br>动画或特效显示的边<br>界,新建合成的组合键<br>为 Ctrl + N;合成设置<br>的组合键为 Ctrl + K。<br>常用的合成参数设置<br>如下。<br>预设:HDTV 1080 25;<br>宽度:1920 px;<br>高度:1080 px;<br>像素长宽比:方形<br>像素;<br>帧速率:25;<br>背景颜色:默认为黑色 | 全成分量       全成名称: 合成1         基本       高级 30 谊染器         預金:       HDTV 1080 25         克度:       1920 px         高度:       1920 px         高度:       1080 px         酸速率:       25         分辨率:       四分之-         月始时间码:       0:00:000         是 0:00:000       是 0:00:000 基础 25         持续时间:       0:00:10:00         月景颜色:           一 預意 |  |

.....

# 任务三 图层面板

### 一、任务导入

AE CC 的图层面板是 AE 特效制作的主要功能面板,某些属性与 Photoshop 类似,例如可视、可锁定、图层样式、图层混合模式等。

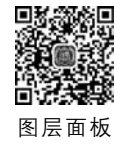

### 二、任务实施

| 步骤                                                                                              | 说明或部分截图                                                                                                    |
|-------------------------------------------------------------------------------------------------|----------------------------------------------------------------------------------------------------|
| (1) AE CC 的图层面<br>板,其上显示当前时间<br>指示器指针所在的位置<br>hh:mm:ss:ff。下方从<br>左至右的四个按钮依次<br>为可视、静音、独奏和<br>锁定 | ■ weinwerg.deg ■ tote <u>● # #14.2 m</u><br>0:0000000 p.<br>==00 • # ● ≠ #550 ★ ● \\$#####0 R\$5, 1 house <u>V</u> EEbM& V. 21 Hickelini #HE<br>==0 • # ● ≠ #550                                                                                                    |
| (2) 在位置(P)等属性<br>变化的动画中,打开图层<br>"运动模糊"总开关,再打<br>开某个图层"运动模糊"<br>子开关,即可出现"运动<br>模糊"效果             | CD     A     A |
| (3) 打开图层"3D"开<br>关,可将二维图层转化<br>为三维图层,借助于选<br>取(V)、旋转(W)工具,<br>可对对象的三个维度<br>(对应颜色 RGB)进行<br>调整   |                                                                                                    |

#### 项目一 AE入门

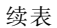

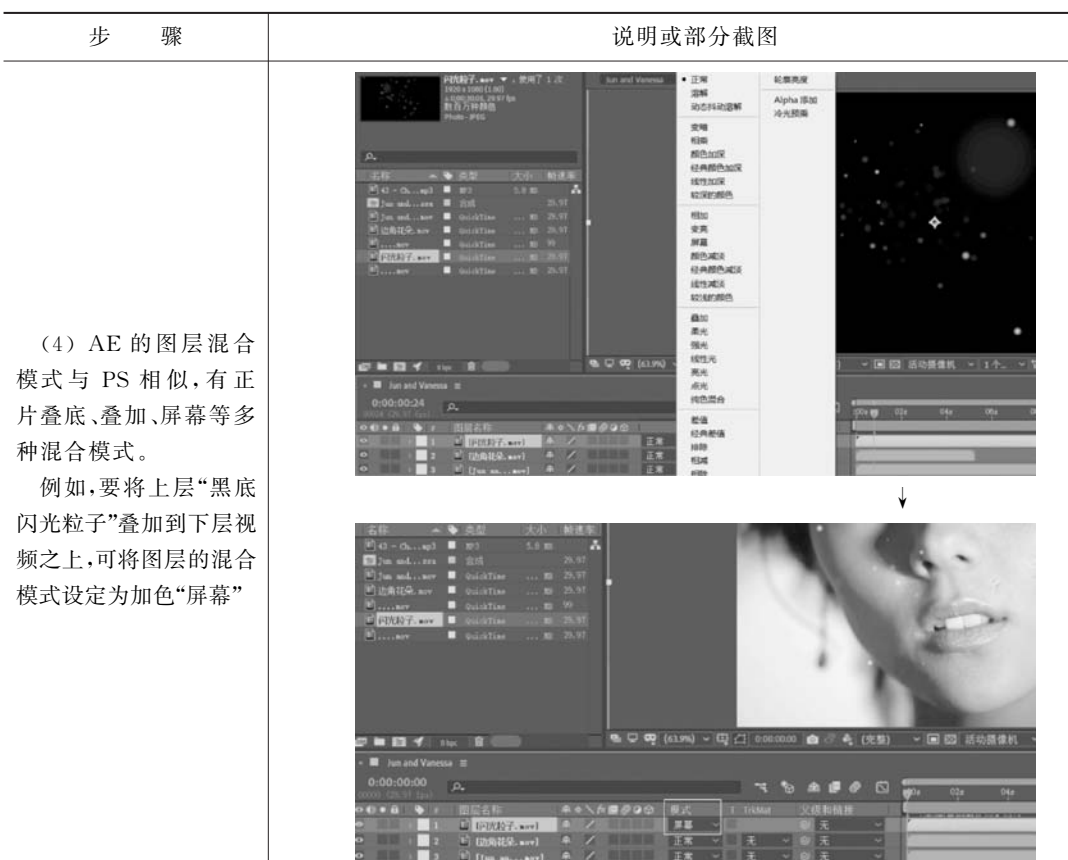

## 三、任务拓展

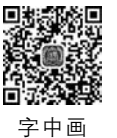

利用轨道遮罩(TrkMat)制作字中画效果。

...............................

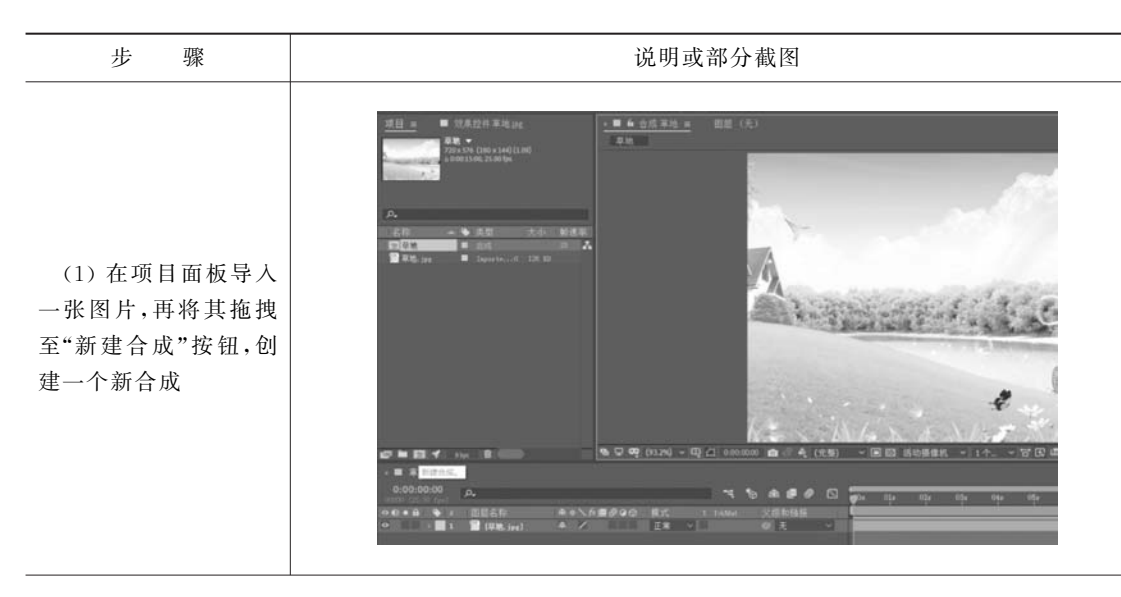

After Effects CC影视特效制作

步 骤 说明或部分截图 (2) 使用横排文字工 具,输入"字中画"三个 字,得到如图所示效果 (3) 单击 TrkMat 轨 道遮罩的下拉箭头,选 择"Alpha 遮罩…"选 项,完成"字中画"效果 制作

# 任务四 图层类型及属性

### 一、任务导入

AE CC 的图层类型共有七种:文本层、纯色层、灯光层、摄像机层、空对象层、形状图层和调整图层。

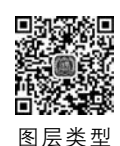

续表

### 二、任务实施

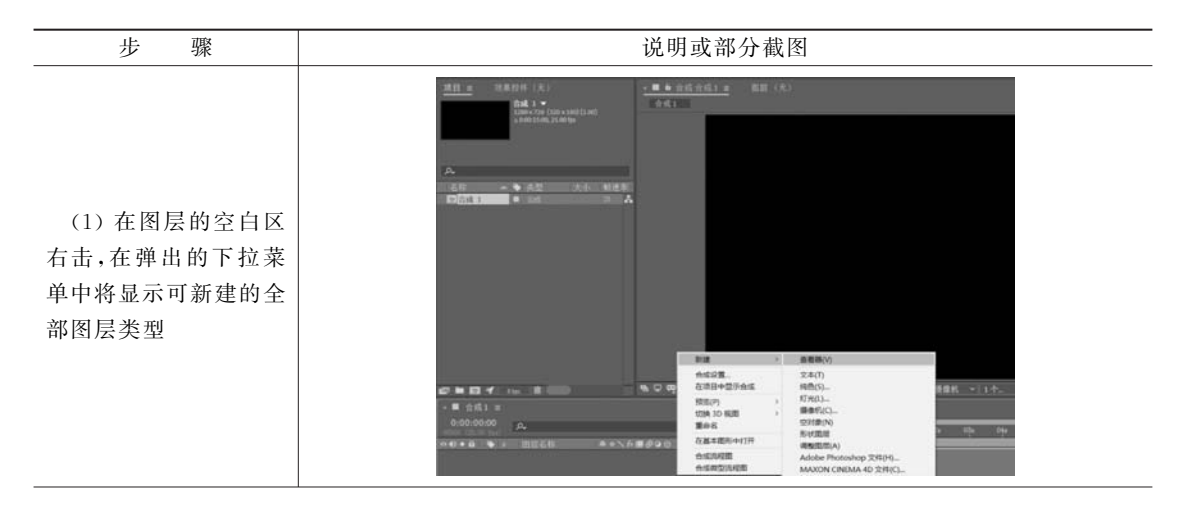